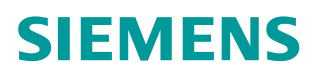

操作指南•12/2015

# WinCC OA 中 DBLogger 功能的 组态 WinCC OA DBLogger MySQL 数据库

# Copyright © Siemens AG Copyright year All rights reserved

# 目录

| 1 | 概述      |                        |
|---|---------|------------------------|
| 2 | MySQL 🖁 | 数据库组态                  |
|   | 2.1     | 启动 MySQL 服务4           |
|   | 2.2     | 创建数据库                  |
| 3 | ODBC 连  | 接组态8                   |
| 4 | WinCC C | DA 项目组态                |
|   | 4.1     | 添加 DBLogger_3.13 子项目11 |
|   | 4.2     | 新建 Datapoint           |
|   | 4.3     | 配置 DB-Logger13         |
| 5 | 运行结果    |                        |

# 概述

1

WinCC OA 中 DBLogger 功能用于将 Datapoint element (DPE)的值导出到外部 数据库中,通过分析工具可以访问该数据库,从而对归档的数据进行分析,比如 生成数据趋势或报表等。DBLogger 功能中使用的外部数据库为关系型数据库, WinCC OA V3.13 中支持 MySQL、Oracle 和 SQL Server。本文档以 MySQL 为 例,介绍在 WinCC OA 中如何使用 DBLogger 将 DPE 值保存到 MySQL 中。

本文档中,WinCC OA 使用 V3.13 版本,MySQL 使用 5.6.20 版本,并使用 Navicat for MySQL V10.1.7 作为 MySQL 数据库管理工具。

Copyright ⊚ Siemens AG Copyright year All rights reserved

### MySQL 数据库组态

### 2.1 启动 MySQL 服务

MySQL 数据库是一款开源数据库,用户可在 MySQL 官网下载最新的安装软件,本文档中使用 MySQL 5.6.20 版本。下载完成后,注册并启动 MySQL 服务,在服务列表中,MySQL 服务的状态应为" Started",如下图 2-1 所示。

| Services (Local)                                             |                                                                       |                                                 |         |                               |                                              |
|--------------------------------------------------------------|-----------------------------------------------------------------------|-------------------------------------------------|---------|-------------------------------|----------------------------------------------|
| MySQL                                                        | Name                                                                  | Description                                     | Status  | Startup Type                  | Log On As                                    |
| Stop the service<br>Pause the service<br>Restart the service | Microsoft Office Diag<br>Microsoft Software S<br>Multimedia Class Sch | 运行部分 Micro<br>Manages softw<br>Enables relative |         | Manual<br>Manual<br>Automatic | Local System<br>Local System<br>Local System |
|                                                              | MySQL                                                                 | Perceiver activat                               | Started | Automatic                     | Local System                                 |
|                                                              | Net.Pipe Listener Ada                                                 | Receives activat                                |         | Disabled                      | Local Service                                |
|                                                              | Net.Tcp Listener Ada                                                  | Receives activat                                |         | Disabled                      | Local Service                                |
|                                                              | 🔍 Net.Tcp Port Sharing                                                | Provides ability                                |         | Disabled                      | Local Service                                |
|                                                              | 🔍 Netlogon                                                            | Maintains a sec                                 |         | Manual                        | Local System                                 |
|                                                              | Network Access Prot                                                   | The Network A                                   |         | Manual                        | Network Service                              |
|                                                              | Network Connections                                                   | Manages objec                                   | Started | Manual                        | Local System                                 |
|                                                              | Ketwork List Service                                                  | Identifies the n                                | Started | Manual                        | Local Service                                |
|                                                              | Network Location A                                                    | Collects and st                                 | Started | Automatic                     | Network Service                              |

图 2-1 启动 MySQL 服务

### 2.2 创建数据库

在 Windows 操作系统中,既可以通过命令行对 MySQL 数据库进行操作,也可以通过专用的数据库管理工具来管理数据库。本文档中使用 Navicat for MySQL 来操作数据库。

| 汐 Navic | at for I | MySQL |    |    |       |              |       |          |          |    |   | x  |
|---------|----------|-------|----|----|-------|--------------|-------|----------|----------|----|---|----|
| 文件      | 查看       | 收藏夹   | 工具 | 窗  | 口 帮助  | ]            |       |          |          |    |   |    |
| 4       |          | 2     |    |    | 5     | 1            | 5     |          |          | 60 |   | »  |
| 连接      |          | 用户    |    | 表  | 人视图   | 函数           | 事件    | 查询       | 报表       | 备份 |   | -  |
| 连接      |          |       | 間打 | 开表 | 🔁 设计表 | <b>前</b> 新建表 | 🐻 删除表 | 100 导入向县 | 🛱 📑 导出向导 |    | Q | 睛  |
|         |          |       |    |    |       |              |       |          |          |    |   |    |
|         |          |       | 4  |    |       |              |       |          |          |    |   |    |
|         |          |       |    |    |       |              |       |          |          |    |   |    |
|         |          |       | •  |    |       |              |       |          |          |    |   |    |
|         |          |       |    |    |       |              |       |          |          |    |   |    |
|         |          |       |    |    |       |              |       |          |          |    |   |    |
|         |          |       |    |    |       |              |       |          |          |    |   | ai |

图 2-2 Navicat for MySQL 管理工具

Copyright © Siemens AG Copyright year All rights reserved 2

单击 Navicat for MySQL 管理工具中的"连接"按钮,新建 Navicat 与 MySQL 数据库的连接。在"常规"标签页中,填写连接参数:

- 连接名:新建连接的名称,本文档中命名为"SIEMENS"
- 主机名或 IP 地址: MySQL 数据库所在主机的名称或 IP 地址,本地主机 可直接填写" localhost"
- 端口:数据库所使用的端口号,即注册 MySQL 服务时填写的端口号,默认端口号为 3306,本文档使用 13306 端口
- 用户名:数据库管理用户名,默认为" root"
- 密码: 用户登录密码

| 就们 高级 SSL                                      | SSH HTTP  |  |
|------------------------------------------------|-----------|--|
| 车接名:                                           | SIEMENS   |  |
| 主机名或 IP 地址:                                    | localhost |  |
| <u>                                       </u> | 13306     |  |
| 用户名:                                           | root      |  |
| <b>玄码:</b>                                     | ••••••    |  |
|                                                | ☑ 保存密码    |  |
|                                                |           |  |

#### 图 2-3 新建连接

参数设置完成后,单击"连接测试"按钮测试连接状态,连接成功后弹出"连接成功"对话框。

|             |      | × |
|-------------|------|---|
| <b>()</b> 连 | 接成功  |   |
|             | 确定   | 1 |
|             | FULL | , |

#### 图 2-4 测试连接是否成功

连接成功后,在 Navicat 工具的左侧区域中显示已经建立的连接"SIEMENS", 初始 MySQL 数据库中已有 4 个数据库,如下图 2-5 所示。用户可将 WinCC OA 中 DPE 的值归档到已有的数据库中,也可以归档到新建的数据库中。

| 文件 查看 收藏夹 工具 窗口                                                                                                    | 帮助   |       |        |       |           |        |   |
|----------------------------------------------------------------------------------------------------|------|-------|--------|-------|-----------|--------|---|
|                                                                                                    |      | R     | 0      |       |           | 60     |   |
| 连接 用户 表 考                                                                                                    | 视图   | 函数    | 事件     | 查询    | 报表        | 备份     |   |
| <b>生接</b>                                                                                                    | 17开表 | 🚺 设计表 | 13 新建表 | 📑 删除表 | 1000 导入向导 | »<br>• | Q |
| <ul> <li>Information_schema</li> <li>Impsql</li> <li>Impsql</li> <li>Impgql</li> <li>Impgql</li> <li>Impgqql</li> <li>Impgqql</li> <li>Impgqql</li> <li>Impg</li></ul> |      |       |        |       |           |        |   |

图 2-5 成功连接 MySQL 数据库

在"SIEMENS"连接上右键单击,选择"新建数据库",在弹出的对话框中配置相应参数,填写数据库名"DB\_WinCCOA",并指定中文编码方式,本文中字符集选择"utf8-UTF-8 Unicode";排序规则选择"utf8\_general\_ci"。

| 数据库名: | DB_WinCCOA         |   |
|-------|--------------------|---|
| 字符集:  | utf8 UTF-8 Unicode | • |
| 排序规则: | utf8_general_ci    | ÷ |
|       |                    |   |

图 2-6 新建数据库

新建数据库完成后,在树形结构中会多出"db\_winccoa"数据库,如下图 2-7 所示。

| 文件 查看 收藏夹 工具 窗口                                             | 帮助                                           |            |     |        |      |            |     |   |
|-------------------------------------------------------------|----------------------------------------------|------------|-----|--------|------|------------|-----|---|
|                                                             | - <b>1</b>                                   | <b>同</b> 数 | 画曲  | 「「」    | 家    | <b>公</b> ③ |     | > |
| 连接                                                          | 1753                                         | 1 设计表      | 新建表 | □□ 删除表 | 1444 | HU         | ° Q | # |
| ▲ ④ SIEMENS         ▶ ● ● ● ● ● ● ● ● ● ● ● ● ● ● ● ● ● ● ● | is_alive<br>is_descri<br>is_tables<br>table1 | ption      |     |        |      |            |     |   |

图 2-7 新建" db\_winccoa" 数据库

Copyright © Siemens AG Copyright year All rights reserved 3

### ODBC 连接组态

WinCC OA V3.13 通过开放数据库互连(Open Database Connectivity, ODBC) 来访问 MySQL 服务器, ODBC 是微软公司开放服务架构中关于数据库的一个组成部分,它建立了一组规范,并提供一组对数据库访问的标准 API。

在建立 ODBC 数据源之前,需要安装 MySQL Connector/ODBC, Connector/ODBC 是一个标准的 MySQL 数据库驱动,该驱动既支持 Windows 平台,也支持 Linux 和 Unix 平台,用户可在 MySQL 官网下载该驱动并安装。

在控制面板->管理工具->数据源(ODBC)中打开 ODBC 数据源管理器,在该对 话框中可以建立 ODBC 数据源,如下图 3-1 所示。

| er DSN  | System DSN                                   | File DSN                                   | Drivers                             | Tracing                            | Connection P                        | ooling               | About            |
|---------|----------------------------------------------|--------------------------------------------|-------------------------------------|------------------------------------|-------------------------------------|----------------------|------------------|
| ystem [ | Data Sources:                                |                                            |                                     |                                    |                                     |                      |                  |
| Name    | Driver                                       |                                            |                                     |                                    |                                     | A                    | dd               |
|         |                                              |                                            |                                     |                                    |                                     | Re                   | move             |
|         |                                              |                                            |                                     |                                    |                                     | Cont                 | igure            |
|         |                                              |                                            |                                     |                                    |                                     | 2                    |                  |
|         |                                              |                                            |                                     |                                    |                                     |                      |                  |
|         |                                              |                                            |                                     |                                    |                                     |                      |                  |
|         |                                              |                                            |                                     |                                    |                                     |                      |                  |
|         | An ODBC Sy<br>the indicated<br>on this machi | stem data s<br>data provid<br>ne, includin | ource stor<br>ler. A Sy<br>g NT sen | res informa<br>stem data<br>rices. | tion about how<br>source is visible | to con<br>e to all i | nect to<br>users |

图 3-1 ODBC 数据源管理器

将对话框切换到"系统 DSN"标签页,单击"添加"按钮即可新建 ODBC 数据 源,如下图 3-2 所示。

|       | Name   |             |             | Version         | Cc |
|-------|--------|-------------|-------------|-----------------|----|
|       | MySQL  | ODBC 5.3 AN | ISI Driver  | 5.03.04.00      | Or |
| 011.0 | MySQL  | ODBC 5.3 Ur | icode Drive | 5.03.04.00      | Or |
|       | SQL Se | erver       |             | 6.01.7601.17514 | Mi |
|       | •      | III         |             |                 | +  |
|       |        |             |             |                 |    |
|       |        |             |             |                 |    |

#### 图 3-2 新建 ODBC 数据源

在图 3-2 中列出了当前系统已经安装的 ODBC 驱动程序,如果已经正确安装 MySQL Connector/ODBC V5.3.4,在列表中可以查看到"MySQL ODBC 5.3 ANSI Driver"和"MySQL ODBC 5.3 Unicode Driver"两个驱动。两个驱动的 主要区别是是编码方式的不同,一个是采用 ANSI 编码,另一个采用 Unicode 编码。

本文档中选择"MySQL ODBC 5.3 Unicode Driver"驱动,单击"完成"按钮, 弹出 MySQL Connector/ODBC 数据源组态对话框,在对话框中填写相应参数:

- 数据源名称: ODBC 数据源的名称,本文档中命名为" PVSSDB"
- TCP/IP 服务器: MySQL 数据库所在的主机名或 IP 地址,本地可直接填写" localhost"
- 端口号: MySQL 数据库所使用的端口号,本文档使用 13306 端口
- 用户名: 数据库管理用户名, 本文档中为" root"
- 密码: 用户名所对应的密码
- 数据库: ODBC 数据源所连接的具体数据库名称,本文档中为新建的数据 库" DB\_WinCCOA"

具体参数设置如下图 3-3 所示。

新建 ODBC 数据源完成后,可在"系统 DSN"标签页中查看到该数据源。

| nnector/ODB          | С          |             |
|----------------------|------------|-------------|
| Connection Parameter | s          |             |
| Data Source Name:    | PVSSDB     |             |
| Description:         |            |             |
| TCP/IP Server:       | localhost  | Port: 13306 |
| Named Pipe:          |            |             |
| User:                | root       |             |
| Password:            | •••••      |             |
| Database:            | db_winccoa |             |

图 3-3 ODBC 数据源组态

### WinCC OA 项目组态

### 4.1 添加 DBLogger\_3.13 子项目

在 WinCC OA V3.13 中新建一个标准项目,单击 WinCC OA 项目管理器中 S 图标,打开项目属性编辑器。在对话框中单击 图标,弹出子项目对话框,在已有子项目中选择"DBLogger\_3.13"添加到"Subprojects"中,如下图 4-1 所示。

| Project: Proj_Test                                                                                             |                   |  |
|----------------------------------------------------------------------------------------------------|-------------------|--|
| - Registered projects                                                                                          | <br>- Subprojects |  |
| AdvS7base_3.13<br>AdvS7_3.13<br>AMS_3.13<br>BACnet_3.13<br>BasicS7base_3.13<br>BasicS7_3.13<br>CommCenter_3_13 | DBLogger_3.13     |  |
|                                                                                                    |                   |  |

图 4-1 添加" DBLogger\_3.13" 子项目

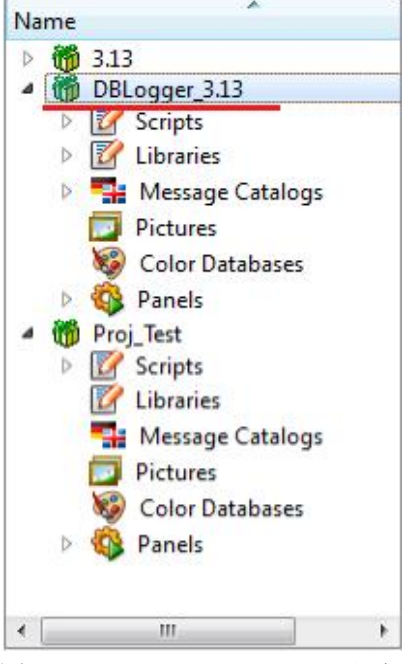

图 4-2 " DBLogger\_3.13" 子项目

添加子项目后,需要在标准项目中添加一个脚本管理器(Control Manager),运行"DBLogger\_3.13"子项目中的"DBL\_Control.ctl"脚本,如下图 4-3 所示。

Copyright © Siemens AG Copyright year All rights reserved 4

| St | Description        | No  | Options             |
|----|--------------------|-----|---------------------|
| 2  | Process Monitor    | 1   |                     |
| 2  | Database Manager   | 0   |                     |
| 2  | Archive Manager    | 0   | -num 0              |
| 2  | Archive Manager    | 1   | -num 1              |
| 2  | Archive Manager    | 2   | -num 2              |
| 2  | Archive Manager    | 3   | -num 3              |
| 2  | Archive Manager    | 4   | -num 4              |
| 2  | Archive Manager    | - 5 | -num 5              |
| 2  | Event Manager      | 0   |                     |
| 2  | Multiplexing Proxy | 1   |                     |
| 2  | Control Manager    | 1   | -f pvss_scripts.lst |
| 2  | Simulation Driver  | 1   |                     |
| 2  | User Interface     | 1   | -m gedi             |
| 2  | Control Manager    | 2   | DBL_Control.ctl     |

图 4-3 添加脚本管理器

注: 使用 WinCC OA 中的 DBLogger 功能时,必须有 DBLogger 的授权,如果 没有授权,DBLogger 功能将无法正常使用。

在 WinCC OA 中打开"系统管理器",在"Database"标签页中新增了 DB-Logger 按钮,此时 DBLogger 功能可以在本项目中使用。

| Communication | Database      | Diagnostics | Driver | IEC Driver OP | C Driver Per | mission Repo | orts Settings |  |
|---------------|---------------|-------------|--------|---------------|--------------|--------------|---------------|--|
| Database A    | rchive Export |             |        | Archive       | DP Groups    | PowerConfig  |               |  |
| Configuration | Raima         |             |        | Compression   |              | Editor       |               |  |
|               |               |             |        |               |              |              |               |  |

图 4-4 系统管理器中新增 DB-Logger 功能

### 4.2 新建 Datapoint

在标准项目中新建 flap 数据类型(Datapoint type, DPT),并添加相应的 Datapoint,可以使用 DBLogger 功能将该 DPE 的值写入到外部数据库中,用于 验证 DBLogger 的功能,如下图 4-5 所示。

| et fla   | p                    |
|----------|----------------------|
| <i>•</i> | T1                   |
|          | Common               |
|          | E _lock              |
| 4        | commands             |
|          | common               |
|          |                      |
|          |                      |
|          | a opening            |
|          | original             |
|          | _common              |
|          | E lock               |
| 4        |                      |
|          |                      |
|          |                      |
|          |                      |
|          | a <u>5.7</u> opening |
|          | 💷 original           |
|          | Common               |
|          |                      |

图 4-5 新建 Datapoint Type

### 4.3 配置 DB-Logger

在系统管理器中打开 DBLogger 对话框,在" Database"标签页中单击" New" 按钮,弹出"新建数据库连接"对话框,如下图 4-6 所示。在此对话框中组态连接参数:

- 数据库种类:选择所连接数据库名称,本文档中为" MySQL"
- ODBC 名称: 在弹出的 ODBC-Name 对话框中填写所使用 ODBC 连接名称,本文档中为上述新建的"PVSSDB",如下图 4-7 所示
- 用户名:数据库管理用户名,本文档中为" root"
- 密码: 用户名所对应的密码

| Type —           |      | _        | DB n       | ame       |              |    |         |
|------------------|------|----------|------------|-----------|--------------|----|---------|
| MySQL            |      | -        | PVS        | SDB       |              |    |         |
| Path:            |      |          |            |           |              |    |         |
| User:            | root |          |            | Password: | •••••        |    |         |
| Alive<br>period: | 5    | [min] Co | mmit after | 10 🜲      | [s] or after | 10 | records |
|                  | 2004 |          |            | _         | 1000         |    |         |

图 4-6 设置 WinCC OA 所使用的 ODBC 连接

|   | ODBC-Name: |  |  |
|---|------------|--|--|
| Q | PVSSDB     |  |  |
|   | 1 100000   |  |  |

#### 图 4-7 ODBC 连接名称

参数设置完成后,单击"OK"按钮,弹出"DBL warning"对话框,系统DB-Logger 服务器控制脚本需要重启,单击"OK"按钮进行确认,如下图 4-8 所示。

| 🚯 DBL wa | rning (System1 - Proj_Test; #1)                                    |
|----------|--------------------------------------------------------------------|
|          | The DB-Logger server control script is restarted<br>automatically! |
|          | ОК                                                                 |

图 4-8 系统提示重启 DBLogger 功能相关脚本

脚本重启后, 在"Database"标签页中显示出 DBLogger 所使用的 ODBC 连接, 以及该 ODBC 连接相关的配置参数, 如下图 4-9 所示。

| n of the DB-Logger     | 8:47:05 AM 12/11/201                                        |
|------------------------|-------------------------------------------------------------|
| Table type Table Arcl  | nive group                                                  |
| ettings                |                                                             |
| PVSSDB -               |                                                             |
| PVSSDB                 | DB type: MySQL                                              |
| root                   | Password:                                                   |
| 5 🔶 [min]. Comm        | it after 10 🚖 [s] or after 10 🔦 records                     |
| Y 🔲 Write active and p | assive 🕜                                                    |
| ]                      | New Delete Apply                                            |
|                        | Table type Table Arcl<br>rettings   PVSSDB   PVSSDB    root |

图 4-9 "Database"标签页

切换到"Table type"标签页,在此标签页中需要定义数据库中表的样式,即数据库表中每列需要存放的内容,如下图 4-10 所示。系统已预定义了一个名为"StandardHistory"的表样式,该表样式包含 4 列:

- DPE: DPE 的名称
- Zeitstempel: DPE 对应当的\_original..\_stime
- Wert: DPE 对应当的\_original..\_value
- Status: DPE 对应当的\_original..\_status

用户可以在该标签页中单击"New"按钮,新建表样式。本文档采用预定义的 "StandardHistory"表样式来生产数据库表。

| Configuratio            | n of the DB-                                                     | Logger |               | 10:53:55 AM 12/11/201 |
|-------------------------|------------------------------------------------------------------|--------|---------------|-----------------------|
| Database                | Table type                                                       | Table  | Archive group |                       |
| Table typ<br>Table type | e <mark>settings</mark><br>s ——————————————————————————————————— |        |               |                       |
| StandardH               | istory                                                           |        | •             |                       |
| Properties              |                                                                  |        |               |                       |
| Field name              | es:                                                              |        | ] :           | Source:               |
| Zeitstemp               | el                                                               |        |               | DPE                   |
| Wert<br>Status          |                                                                  |        | 1             | Field type:           |
|                         |                                                                  |        |               | String                |
|                         |                                                                  |        | 1             | Field length:         |
|                         |                                                                  |        |               | 255                   |
|                         |                                                                  |        | 1             | ndexed: 🔽             |

图 4-10 " Table type" 标签页

切换到"Table"标签页,在此标签页中可以新建数据库表。单击标签页中的 "New"按钮,弹出新建数据库表对话框,如下图 4-11 所示,组态表的相关参数:

- Table name: 新建数据库表的名称" Table1"
- Table type: 选择数据库表的样式,本文档中使用"StandardHistory"
- Database: 选择所连接的数据库,本文档中使用" PVSSDB"

单击"OK"按钮,"Table"标签页中显示出新建数据库表的信息,在WinCC OA 中该表的名称自动定义为: <Database>\_<Table name>,本文档中表名称 为: PVSSDB\_Table1。

| Table name:                | Table1       | <b>.</b>       |      | Database:        |          |
|----------------------------|--------------|----------------|------|------------------|----------|
| Table type:                | Standard     | History        | •    | PVSSDB           | ٠        |
| DPE identificat<br>Save in | ion in the t | able —<br>name | Inc  | :l. system name: |          |
| the table.                 | O Alias      |                |      | Max. length:     | 255 ‡    |
|                            |              | 24             | dave | te vlieb         | 0 aicloc |
|                            |              | 24             | dave | daily at         | 0        |

#### 图 4-11 在" Table"标签页中新建数据库表

数据库表组态完成后,切换到"Archive group"标签页,在此标签页中组态数据库表中的归档组。单击"New"按钮,在弹出的新建归档组对话框中组态参数:

- Archive group name: 归档组的名称,本文档命名为"Group1"
- Database: 归档组所使用的数据库名称,本文档中使用"PVSSDB"
- Table: 归档组所使用的数据库表名称,本文档中使用"Table1"

| Group1     |  |  |
|------------|--|--|
|            |  |  |
| Database — |  |  |
| PVSSDB     |  |  |
| Table      |  |  |
| Table1     |  |  |
|            |  |  |

图 4-12 新建归档组

单击"OK"按钮,在"Archive group"标签页中显示出新建归档组,需进一步 组态归档组相关参数:

- Transfer mode: 归档模式分为三种"Periodical"、"Trigger"和
   "Event"三种"Periodical"是指周期归档,"Trigger"是根据目标
  - " Event" 三种, " Periodical" 是指周期归档; " Trigger" 是根据具体

的 DPE 的值的状态进行归档; "Event"是指当归档的 DPE 值发生变化 时进行归档。本文档中选择"Periodical"模式

- Period: 归档的周期,本文档中设置为"3 min"
- Source time: 归档时间标签有两种选择,"Trigger time"和"Time of DPEs","Trigger time"是指所有归档记录的时间标签为数据归档时 的时间;"Time of DPEs"是指所有归档记录的时间标签为每个 DPE 的当前时间标签。本文档中选择"Time of DPEs"
- DPEs: 需要归档的 DPE, 根据右侧的四个按钮可以添加和删除 DPE, 本文档中使用"f1.commands.opening"和"f1.response.opening"两 个 DPE

参数设置完成后,单击"Activate"按钮,激活该归档组,此时 DBLogger 功能 根据设置的参数归档变量值到 MySQL 数据库中,如下图 4-13 所示。

|                   | of the DB-Logger                           | 2:19:27 PM 12/11/201   |
|-------------------|--------------------------------------------|------------------------|
| Database Ta       | ble type Table Archive group               |                        |
| Archive group     | settings                                   |                        |
| Archive<br>group: | Group1                                     |                        |
| DB name:          | PVSSDB Table name: Tab                     | ole1 💌                 |
| Description:      |                                            |                        |
| Transfer mode     | Periodical  Period: 3 min  Sourc           | e time: Trigger time 🔹 |
| Begin at:         | 0 VIII. Delay                              | 5 🍨 [s]                |
| DPEs:             | f1.commands.opening<br>f1.response.opening | Remove                 |
|                   |                                            | Ann                    |
|                   |                                            | Import Export          |

图 4-13 " Archive group" 标签页

## Copyright © Siemens AG Copyright year All rights reserved

5

# 运行结果

在"Navicat for MySQL"软件中重新打开"db\_winccoa"数据库,在"表"目录下有4张表,分别是"is\_alive"、"is\_description"、"is\_tables"和 "table1",其中"table1"为用户自定义的表类型,如下图 4-14 所示。

注: 需先关闭数据库再打开数据库才能看到最新的表和数据更新。

|                                                                                                    |                                              |       |       |        |        |        | - | x |
|----------------------------------------------------------------------------------------------------|----------------------------------------------|-------|-------|--------|--------|--------|---|---|
| 文件 查看 收藏夹 工具 窗口                                                                                                    | 帮助                                           |       |       |        |        |        |   |   |
| 4 😫 🔳                                                                                                    | 5                                            | 6     | 5     |        |        | 60     |   | × |
| 连接 用户 表                                                                                                    | 视图                                           | 函数    | 事件    | 查询     | 报表     | 备份     |   |   |
| 连接                                                                                                    | 12 打开表                                       | 1 设计表 | 📅 新建表 | 13 删除表 | 📑 导入向导 | »<br>• | Q | ₽ |
| ▲ ● SIEMENS         ▲ ● db_winaccoa         ▲ ● 表         ■ ● 表         ■ ● 表         ■ ● 表         ■ ● 表         ■ ● 表         ■ ● 表         ■ ● 表         ■ ● 表         ■ ● 表         ■ ● 表         ■ ● 表         ● ● ● ● ● ● ● ● ● ● ● ● ● ● ● ● ● ● ● | is_alive<br>is_descri<br>is_tables<br>table1 | ption |       |        |        |        |   |   |

图 4-14 " dbwinccoa" 数据库

双击表" table1",可以查看表中的 DPE 的归档值,如下图 4-15 所示。

| 导入向导 🌄 导出向导 🍸 🏻    | 选向导 🛛 🌐 网格查看 🖂 🤋    | 表单查看 🌔 | 备注 🛄 十六进制 |
|--------------------|---------------------|--------|-----------|
| PPE                | Zeit                | Wert   | Status    |
| 1.commands.opening | 2015-12-11 14:15:00 | 100    | 2097409   |
| 1.response.opening | 2015-12-11 14:15:00 | 456    | 257       |
| 1.commands.opening | 2015-12-11 14:18:00 | 100    | 2097409   |
| 1.response.opening | 2015-12-11 14:18:00 | 456    | 257       |
| 1.commands.opening | 2015-12-11 14:21:00 | 100    | 2097409   |
| 1.response.opening | 2015-12-11 14:21:00 | 456    | 257       |
| 1.commands.opening | 2015-12-11 14:24:00 | 100    | 2097409   |
| 1.response.opening | 2015-12-11 14:24:00 | 456    | 257       |
| 1.commands.opening | 2015-12-11 14:27:00 | 100    | 2097409   |
| 1.response.opening | 2015-12-11 14:27:00 | 456    | 257       |
| 1.commands.opening | 2015-12-11 14:30:00 | 100    | 2097409   |
| 1.response.opening | 2015-12-11 14:30:00 | 456    | 257       |
| 1.commands.opening | 2015-12-11 14:33:00 | 100    | 2097409   |

图 4-15 归档结果